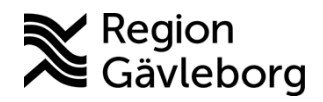

Min vård Gävleborg, Patientbesök - Skicka och hantera formulär - lathund Clinic24 - Hälso- och sjukvård Region Gävleborg

## Skicka och hantera formulär i ett digitalt patientbesök

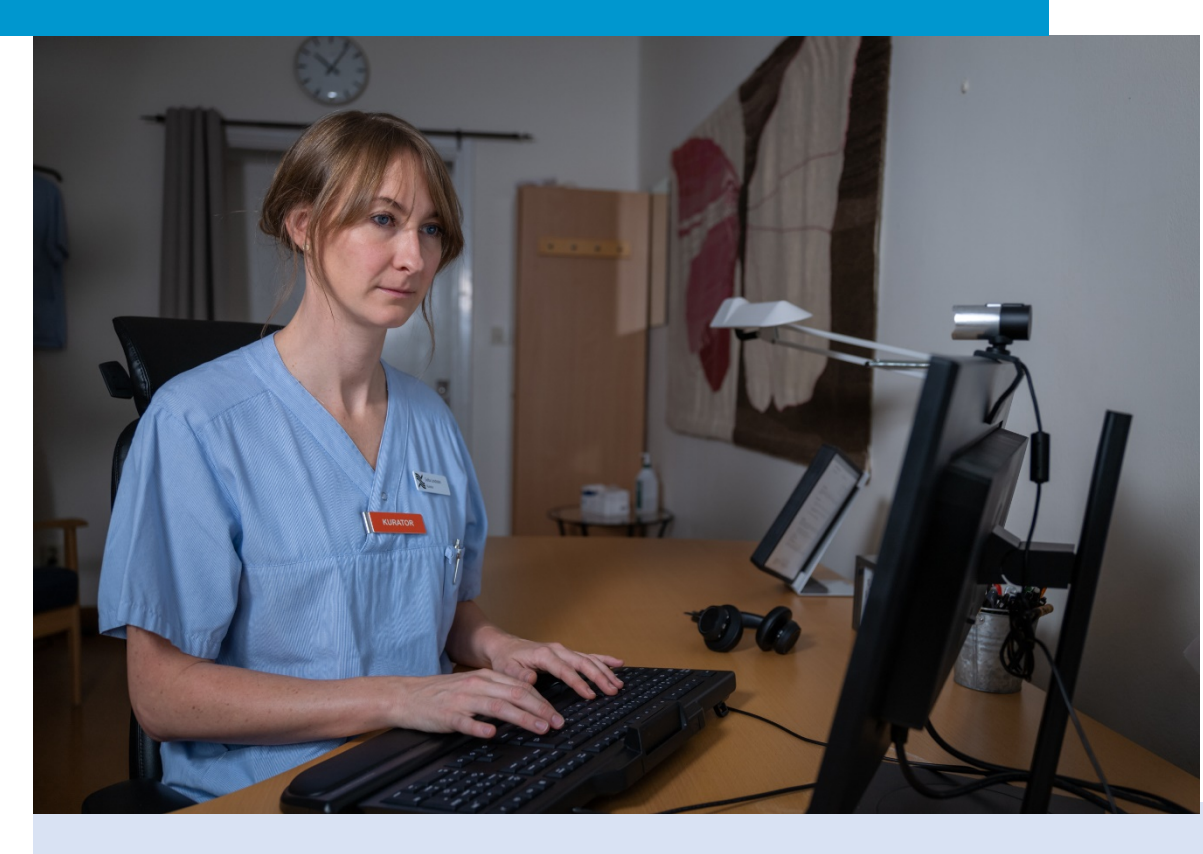

Lathund för att:

• Skicka och se svar för formulär i ett digitalt patientbesök

Clinic24 - Min vård Gävleborg April 2023

## Skicka och se svar för formulär i ett digitalt patientbesök

- 1. Klicka på Formulär.
- 2. Välj önskat standardformulär från listan i formulärfönstret eller...
- Sök formulär genom att skriva ett valfritt sökord i sökrutan. Vartefter du skriver i sökrutan presenteras matchande formulärförslag i rullgardinsmenyn. Välj formuläret du önskar skicka genom att klicka på Välj.
- 4. Klicka på Skicka.
- 5. Formuläret skickas till patienten i chatten. Du kan se aktuell svarsstatus på formuläret i chattfönstret: *Ej påbörjad, Pågående* och *Se svar*.
- 6. Se svaren som tillhandahållits i formuläret genom att klicka på **Se svar** i formulärrutan i chattfönstret.

| platform <mark>24</mark>                                               |              | Martin Olsson 🗊 •<br>39 år, 19 830417-9297 🗊                                                 |                                           | Välj formulär X                                                                                                    |
|------------------------------------------------------------------------|--------------|----------------------------------------------------------------------------------------------|-------------------------------------------|----------------------------------------------------------------------------------------------------|
| Sok patient                                                            |              | Aktuellt besök Patientinfo Biljetter                                                         | Formulär Mätv                             |                                                                                                    |
| i≣ Startsida                                                           |              |                                                                                              |                                           | Sök formulär                                                                                                    |
| ✓ Vidimeringar                                                         |              | Di a 糸 💬 Avslu                                                                               | uta besök 🛛 🗸                             | 3 ma 💿                                                                                                    |
| 🎗 Digitala kollegor (2)                                                | >            | Det låter bra.                                                                               | 08:03                                     | Filtrera efter kategori                                                                                                    |
| ST Selma Testkvist Div<br>Sjuksköterska,<br>Gävleborg Testenhet<br>Div | >            | Ladda                                                                                        | 08:24                                     | Administrativt Allergier och överkänslighet Visa alla                                                                                                    |
| Martin Olsson                                                          | >            | Öv<br>Lai                                                                                    | ningar.pdf <sup>08:24</sup><br>dda ner 스  | > Skattningsformulär MADRS-S Vald                                                                                                    |
| Man, 39 år<br>Allergiska symptom<br>Mickis Norberg                     |              | Nicole Nordin                                                                                | 09:32                                     | 2 Formulär Reumatologen - hälsoenkät Välj                                                                                                    |
| Kvinna, 74 år<br>1177 anteckning                                       |              | ک<br>Ladda ner                                                                               |                                           | Formulär Reumatologen - LiR Välj                                                                                                    |
|                                                                        |              | Jag skulle vilja att du besvara<br>några frågor. År det okej om ja<br>dig ett frågeformulär? | ytterligare <sup>10:25</sup><br>g skickar | Underlivsbesvär hos man ny Välj                                                                                                    |
| 1                                                                      | C            | Nicole Nordin<br>Det går bra!                                                                | 10:25<br>FRASER                           | <b>Valda formulär</b><br>Skattningsformulär MADRS-S ×                                                                                                    |
| ≪ Minimera meny                                                        |              | İşkriv ditt meddelande här<br>Ø B I ≔ ≔ Skriv = för a                                        | att söka efter en fras                    | Skicka                                                                                                    |
| C LOBBUR                                                               |              |                                                                                              |                                           | Formulär resultat                                                                                                    |
| Nicole Nor<br>Det går                                                  | rdin<br>bra! |                                                                                              | 10:25                                     | Bunninghamuda MURSES. Formular Oversite Forgenetic MURSES & Defended Intervention Intervention I |
| 5 Forr                                                                 | mulä<br>var  | r: Skattningsformulär MADRS                                                                  | 5-S <sup>10:33</sup>                      | Formulär Stattningsformulär MARES 5 Colligs Frige 1                                                                                                    |
| FORMU                                                                  | )<br>JLÄR    | D<br>FRASER                                                                                  |                                           | General In beam Biglend on bigger has an decigient biol fin an hor de nink ends med nar syntame, som i tryptala för dynnation. General att Bigger hor y beinger "do fing al biggers fin an<br>bilter angebreine dynamics" (vin Vil) den affin som de tyder stat statemer med har et mår de sexualt tir degress. Anstad gins methadiggerska allmenet, "Uni into attitter bigger, som brokk<br>atterte biggersa<br>Tell høgersa                                                                                                    |
| Skriv ditt medd                                                        | delan        | de här                                                                                       |                                           | With there will be define all interest definitions and a blance of the blanck, tanging of a sill of optimal that will be blanck. Tank with the blanck and the definition of the blanck and the sense the definition of the sill be blance of the blanck and the blanck and the bl    |
| ØBI∷                                                                   |              | Skriv – för att söka e                                                                       | efter en fras                             | Frigo 3<br>Hit her vidg makers i ollen utstäckning da haft känster av invespänning, skut och årgest eller odefinierad rådka under "da senaste tve dagerna". Tisk skräft på har intensiva känstorna<br>vett och er må kommit och gätt stärt lands hädam häd Sden.                                                                                                    |